# プライバシーマーク付与契約

電子契約の操作マニュアル

電子契約の流れ

(1)

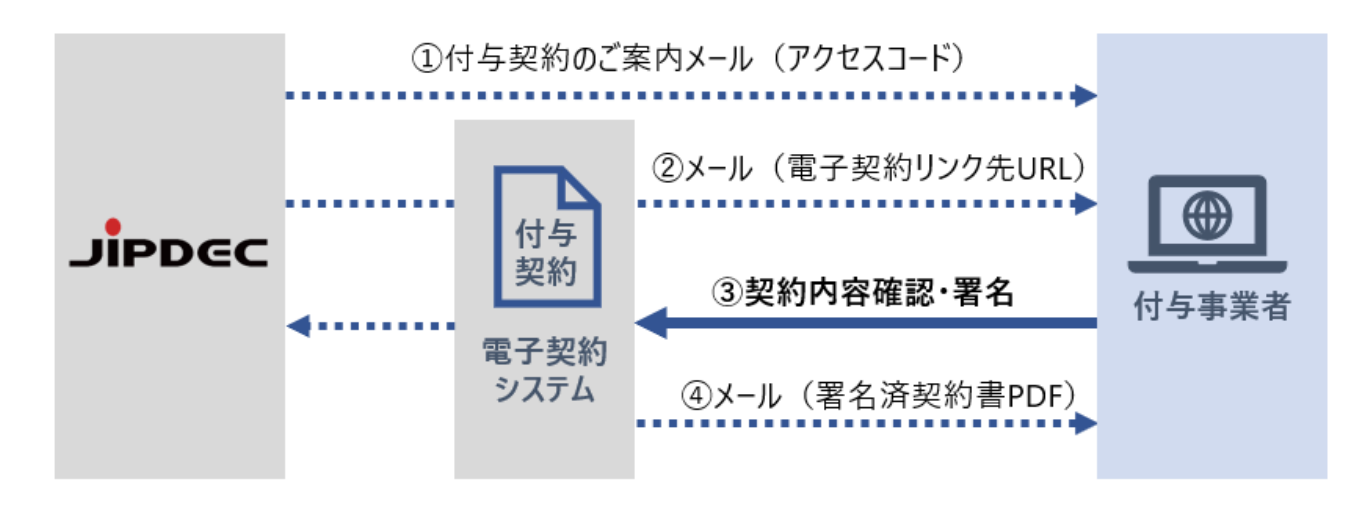

【JIPDEC より】付与契約のご案内メール(アクセスコード)

JIPDEC から申請担当者様メールアドレス宛てに、電子契約システムへアクセスするためのアクセスコ ード(パスワード)をお送りします。

受信

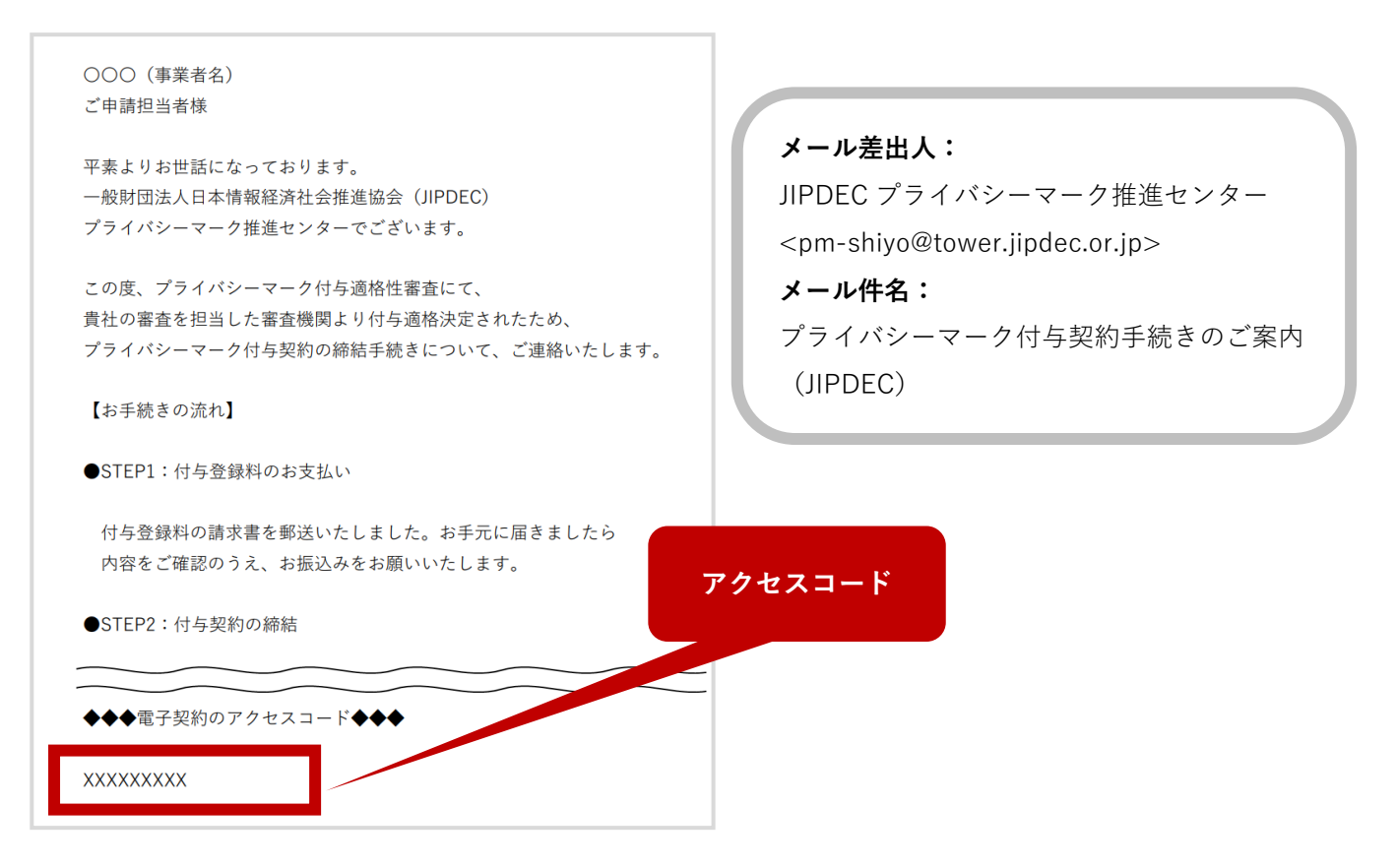

(2)

### 【WAN-Sign より】メール(電子契約リンク先 URL) 受信

電子契約システム WAN-Sign(ワンサイン)から申請担当者様メールアドレス宛てに、電子契約のリンク 先 URL をお送りします。

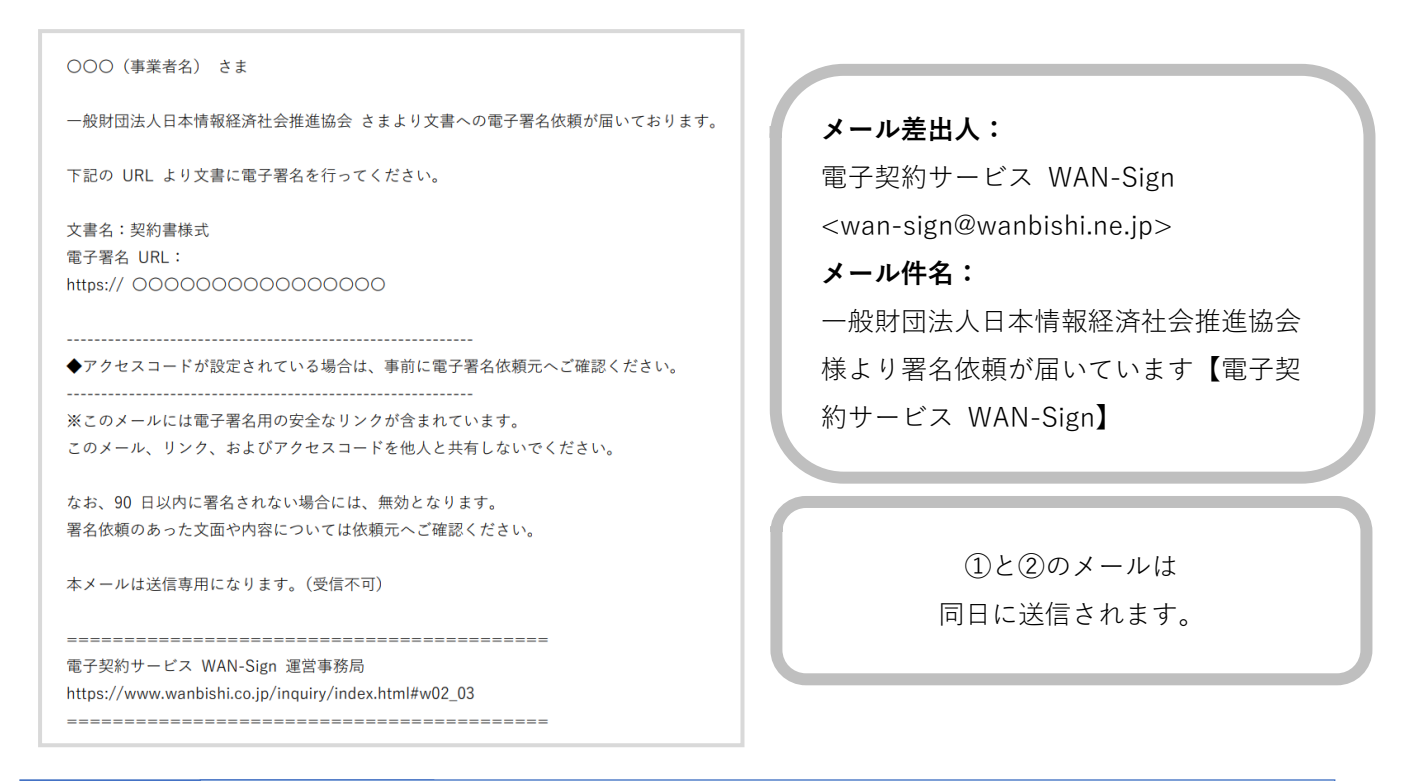

3

#### 契約内容確認・署名

1. ②のメールに記載されている、電子署名 URL をクリックします。

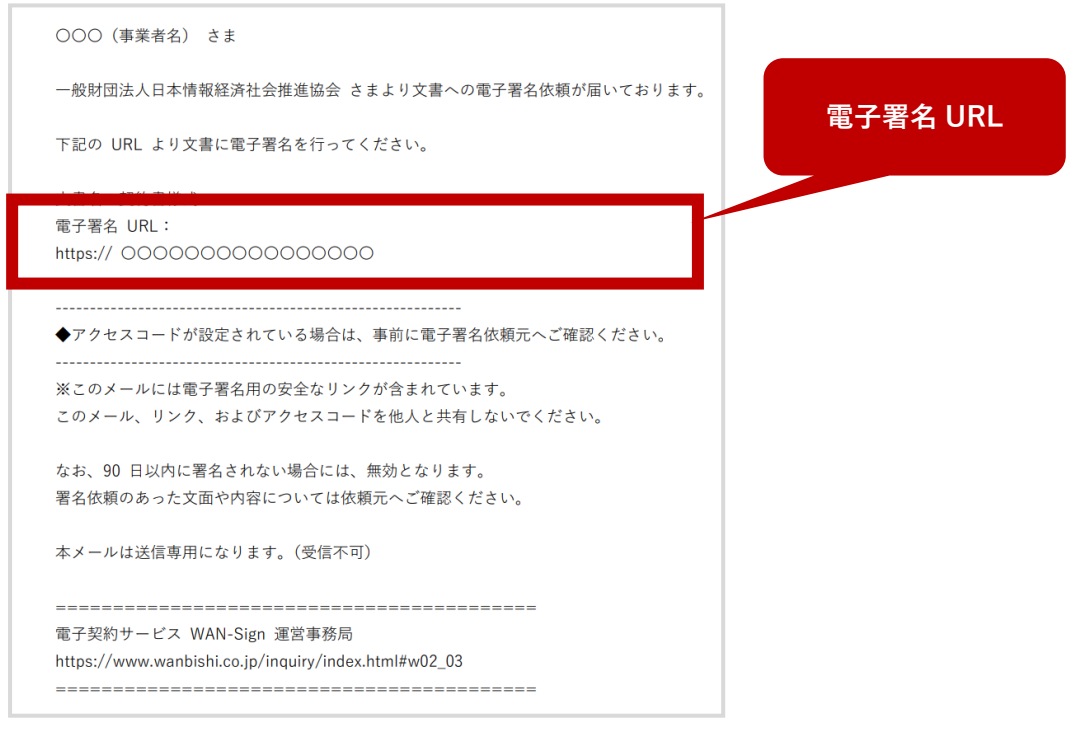

2. ①のメールに記載されているアクセスコードを入力し、【送信】をクリックします。

| アクセスコー |    |  |
|--------|----|--|
|        |    |  |
|        | 送信 |  |

3. 申請担当者様が署名手続きをされる場合は、【署名する】をクリックし、【決定】を押します。

| 署名者変更                                                                                                    | 署名者は、貴社の規程・ルールに                                   |
|----------------------------------------------------------------------------------------------------|---------------------------------------------------|
| この文書にあなたが署名しますか?<br>あなたが署名する場合は、署名するを選択してください。<br>別の方が署名する場合は、署名者を変更するを選択して、その方の情報を入力して<br>ください。                                            | 則り、選択してください。<br>(申請担当者・総務部の担当者・<br>代表者の秘書・代表者など)  |
| <ul> <li>署名者を変更した場合の署名完了通知メールは、変更先のメールアドレスへ<br/>届きますので、予めご了承ください。</li> <li>○署名する</li> <li>○署名者を変更する</li> <li>氏名</li> <li>メールアドレス</li> </ul> | 署名者がどなたであっても、<br>付与契約の乙欄の代表者氏名が変<br>更されることはありません。 |
| ダウンロード プレビュー 決定                                                                                                    |                                                   |
| 【ダウンロード】を押すと、<br>署名作業前の契約書をダウン<br>ロードすることができます。<br>確認することが                                                                                  | を押すと、<br>約書の内容を<br>できます。                          |

#### 署名者を変更される場合

【署名者を変更する】をクリックし、署名手続きをされる方の氏名とメールアドレスを入力してから、
【決定】を押します。

※署名者を変更されますと、変更前に受信したメール記載の URL からはログインできなくなりますの でご注意ください。

| 署名者変更                                                                                                    | 申請担当者以外(申請担当者の)                                           |
|----------------------------------------------------------------------------------------------------|-----------------------------------------------------------|
| この文書にあなたが署名しますか?<br>あなたが署名する場合は、署名するを選択してください。<br>別の方が署名する場合は、署名者を変更するを選択して、その方の情報を入力して<br>ください。<br>署名者を変更した場合の署名完了通知メールは、変更先のメールアドレスへ<br>民まますので、予めごて承ください。 | 司・総務部の担当者・代表者の<br>書・代表者など)が署名作業を<br>る場合は、署名者を変更してく<br>さい。 |
|                                                                                                    |                                                           |
| <ul> <li>○署名する</li> <li>○署名者を変更する</li> </ul>                                                                                                    | 有有有は、後数回友丈可能です。                                           |

【決定】を押すと、変更後の署名者メールアドレス宛に、電子契約 URL が記載されたメールが自動転送 されます。アクセスコードが記載されたメールは自動転送されませんので、個別に共有ください。 4. 付与契約の内容を確認します。

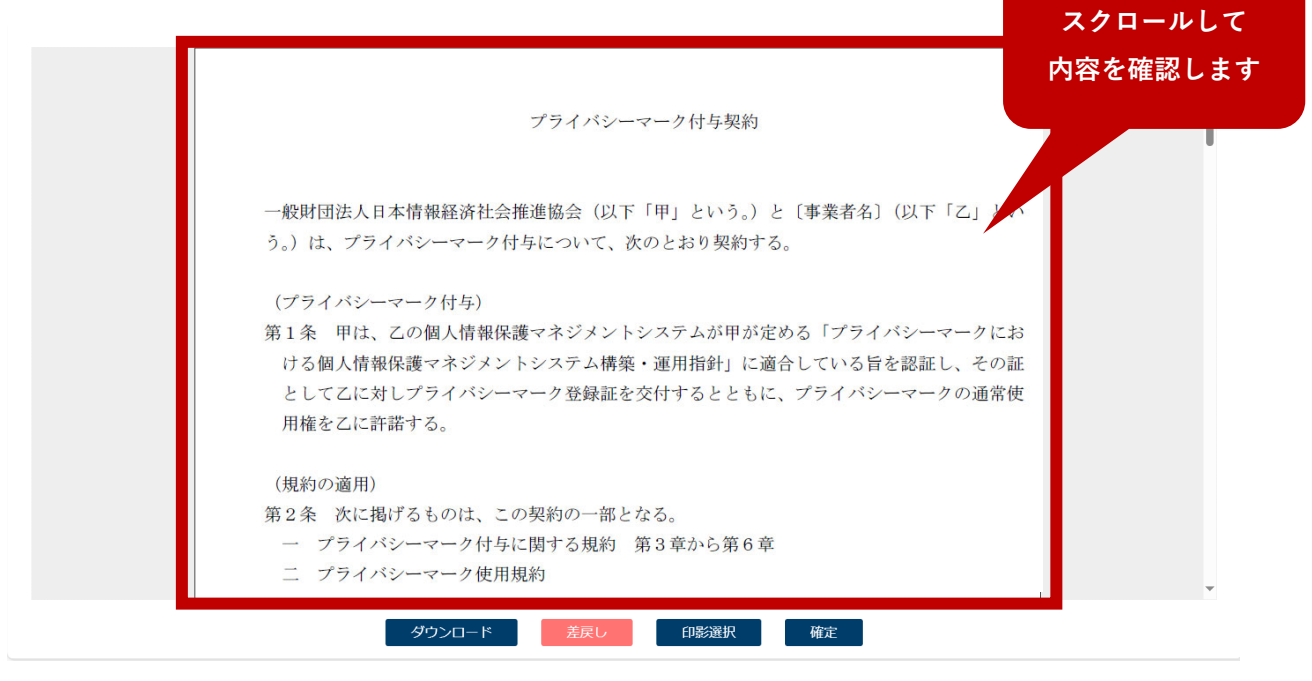

契約書の記載事項(事業者名・本社住所・代表者名)に変更がありましたら、審査機関へ変更報告書をご提出い ただくと共に、JIPDEC プライバシーマーク推進センターへもご一報をお願いします。 変更報告書の提出についてはこちらをご覧ください: https://privacymark.jp/p-application/change\_info/

5. 付与契約の内容に問題がなければ、【印影選択】をクリックします。

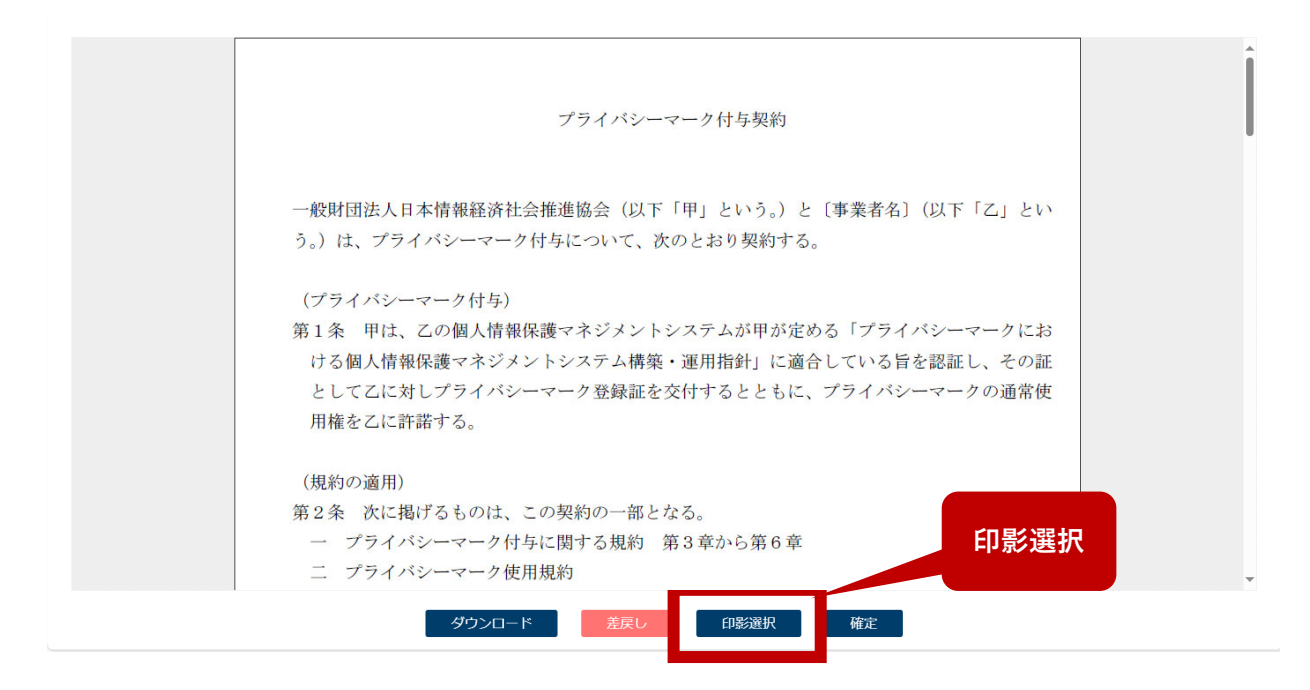

6. 印影を選択して、【次へ】をクリックします。
 印影は、赤字の「電子署名」(デフォルトの印影)を選択いただいて問題ありません。

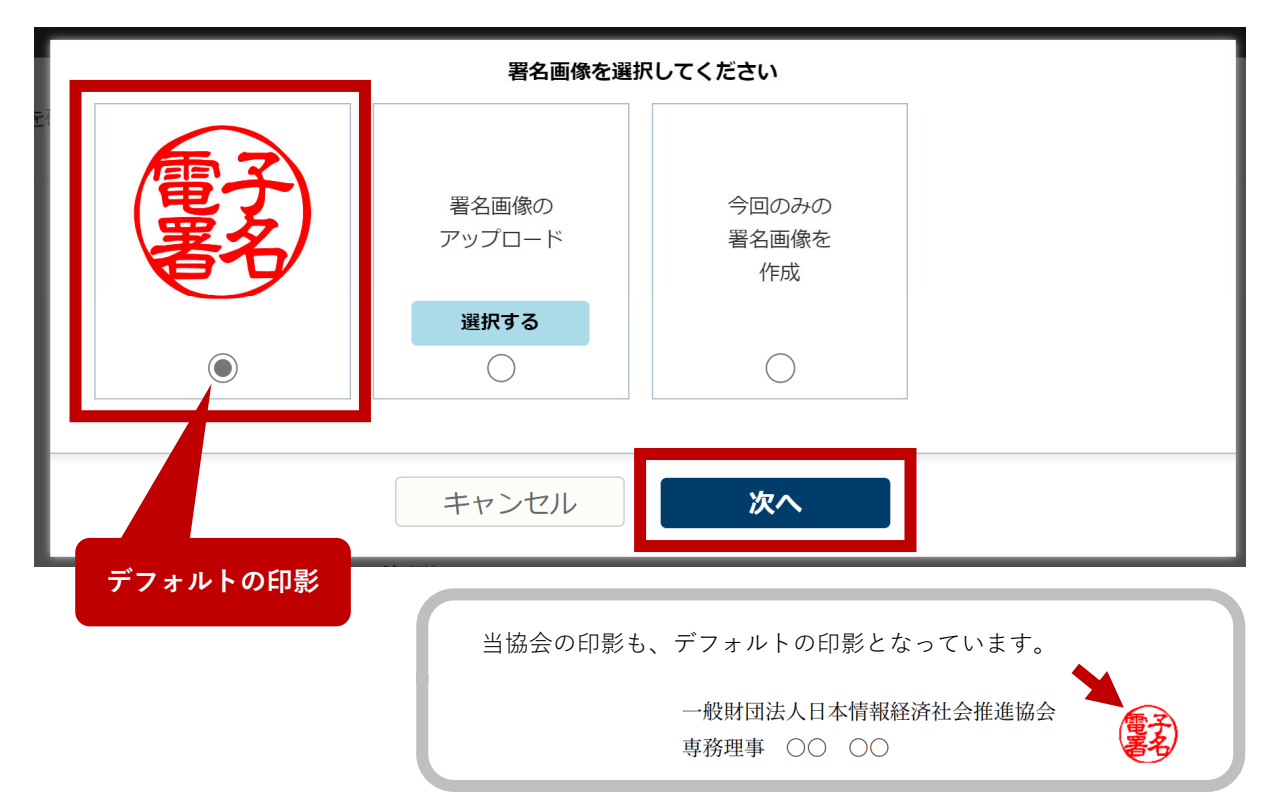

別の印影(例えば、貴社印)をお使いになる場合は、「署名画像のアップロード」または「今回のみの署 名画像を作成」をクリックして、お手続きを進めてください。

7. 付与契約に印影があることを確認し、【確定】をクリックします。
 これで、電子署名のお手続きは完了です。

|  | ダウンロード | 差戻し | 印影選択 | 確定 |
|--|--------|-----|------|----|
|--|--------|-----|------|----|

## **(4**)

#### メール(署名済契約書 PDF) 受信

③の署名完了後、署名完了通知メールが送信されるので、文書ダウンロード URL をクリックします。 付与契約をダウンロードし、貴社のルールに従って保存してください。

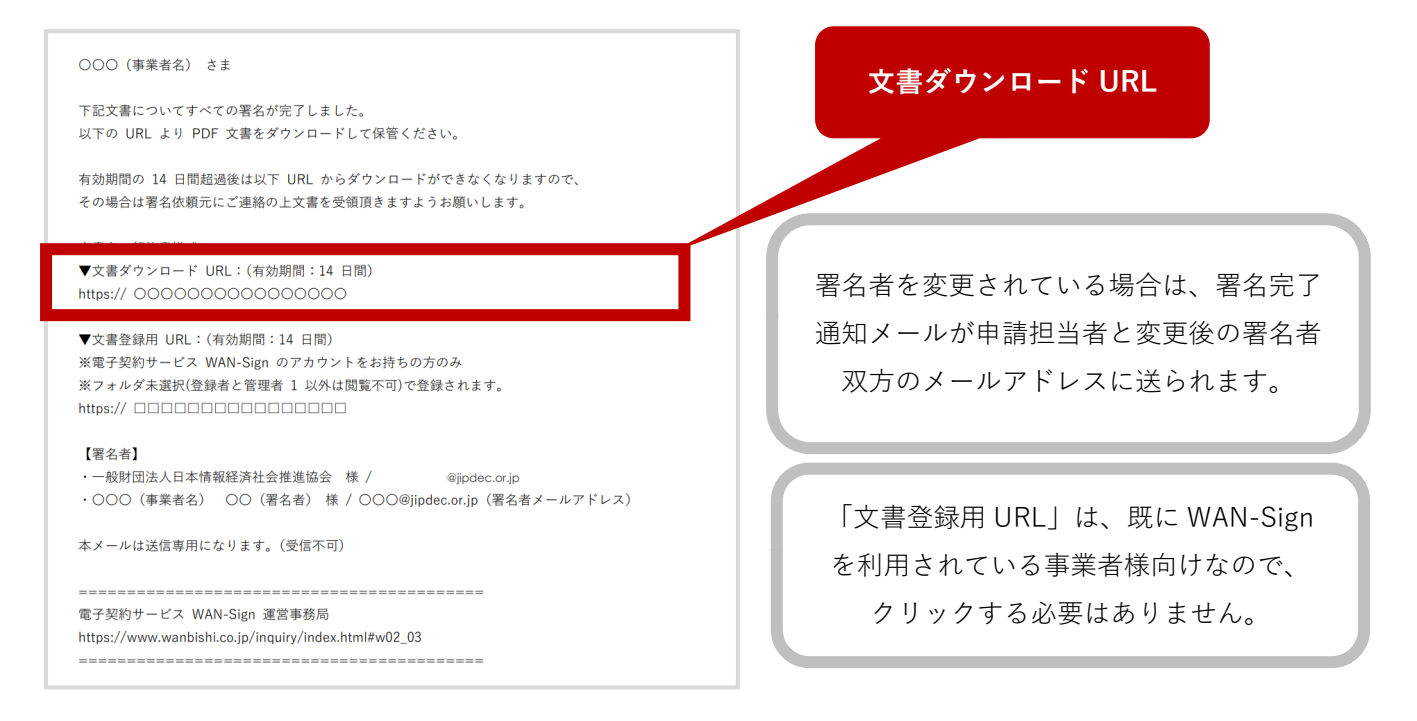

電子署名済の付与契約は、「プライバシーマーク付与契約」と「電子契約締結証明書」がセットになって います。

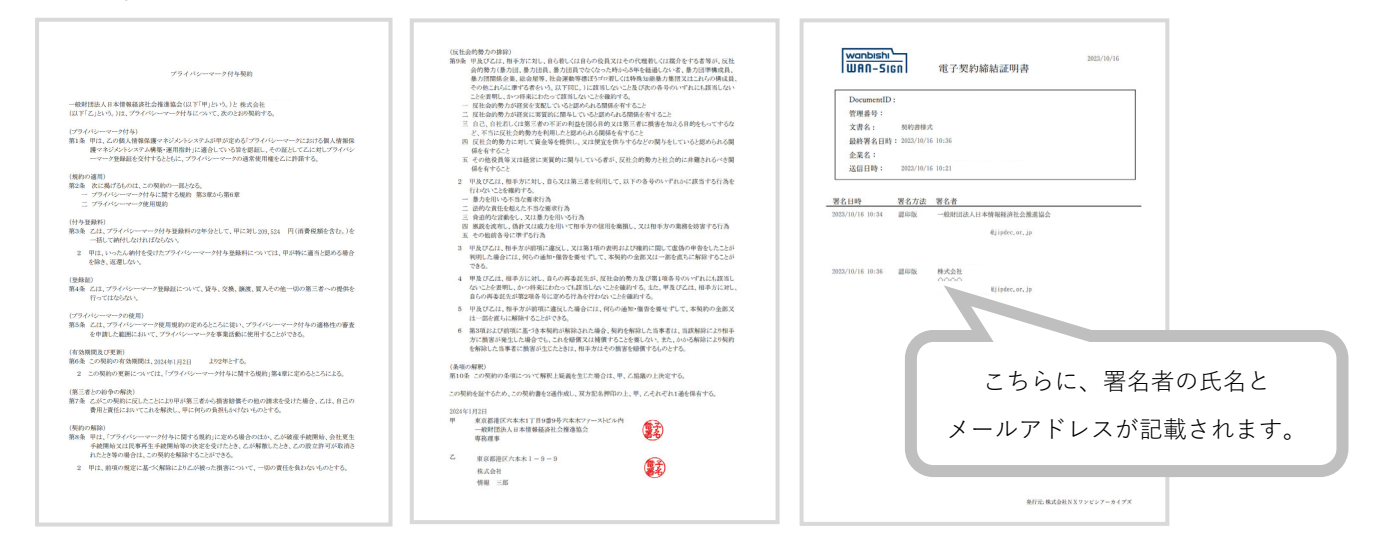